| A. Click the link "New User? Register Here"                                                                                                    |               |
|----------------------------------------------------------------------------------------------------|---------------|
| HOME      RIGHT TO SERVICE ACT     DEPARTMENT NOTIFIED SERVICES     EASE OF DOING BUSINESS     CONTACT US     @ DASHBOARD      Know Your Benefits      SERVICES AVAILABLE ONLINE      Create your profile with this portal to apply     online for notified services      Revenue Department     New User 7 Register Here |               |
| Know Your Benetits         SERVICES AVAILABLE ONLINE         Click below services for details         Progre auto scrolling         Create: your profile with this portal to apply online for notified services         Revenue Department         New User ? Register Here         Table Y your                          |               |
| Click below services for details  Create your profile with this portal to apply online for notified services Revenue Department New User ? Register Here                                                                                                    |               |
| Revenue Department                                                                                                    |               |
|                                                                                                    |               |
| Age Nationality Domicile                                                                                                    | UR<br>ION     |
| Temporary Residence Certificate Senior Citizen Certificate Senior Citizen Certificate Verificate                                                                                                    | OUR<br>ICATED |
| Solvency Certificate Cultural Programme Permission                                                                                                    | ITER          |
| Certified Copy Small Land Holder Farmer Certificate VYour District V Certified Copy                                                                                                    |               |
| LandLess Certificate Agriculturist Certificate LOGN Forgot Password? Forgot UserName                                                                                                    |               |
| General Affidavit Certificate of Residence in Hilly Area                                                                                                    |               |

B. Select any one mode from given options to create **user name and password** i.e. **User ID and Password** by verifying **UID or Create own user profile using OTP verification on your mobile**.

CREATE YOUR PROFILE WITH THIS PORTAL TO APPLY ONLINE FOR NOTIFIED SERVICES UNDER MAHARASHTRA RIGHT TO PUBLIC SERVICES ACT 2015

- Information entered on this page will be used as base for most certificates that will be issued by the Government. Please take your time and patiently fill up all the details. Please take special care to recheck spellings in all information that you enter. You can also later modify and alter information on this page.
- For Marathi KeyBoard Press CTRL + Y.
  - Kindly double click on typed word to get options.

SELECT ANY ONE FROM BELOW GIVEN OPTIONS TO APPLY ON THIS PORTAL.

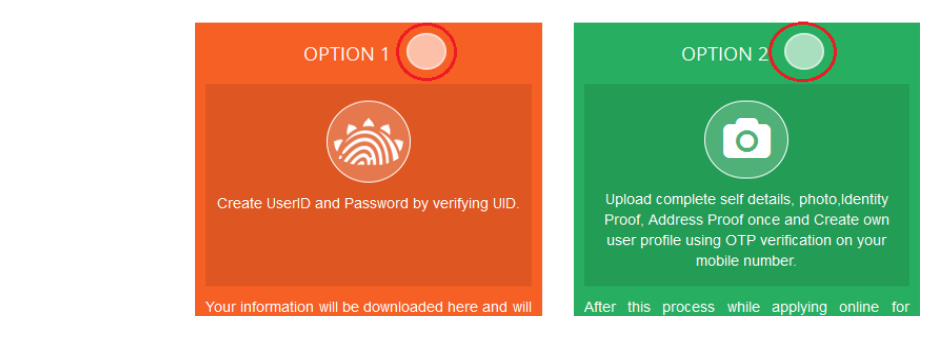

C. Please fill the information to create User Name and Password through detail profile using OTP verification on your mobile number.

Fill Aaple Sarkar Service Portal Registration form in 6 steps i.e.

- Step 1 Applicant Detail
- Step 2 Applicant's Address [As per document]
- Step 3 Mobile No. & Username Verification
- Step 4 Upload Photograph
- Step 5 Proof of Identity (Any -one)
- Step 6 Proof of Address (Any -one)

| Salutation *                                                                                       | Full Name(Er | nglish) *                                                                                        |            |                                                                                | Full Name(Marathi) *                |                                                                                         |  |  |  |  |
|----------------------------------------------------------------------------------------------------|--------------|--------------------------------------------------------------------------------------------------|------------|--------------------------------------------------------------------------------|-------------------------------------|-----------------------------------------------------------------------------------------|--|--|--|--|
| Mr. 💌                                                                                              | Funcya Carv  | aninal                                                                                           |            | ਼ਾਬੇਸ ਕਰਗਾਨਰ                                                                   |                                     |                                                                                         |  |  |  |  |
| Father's Salutation *                                                                              | Father's Nam | ne(English) *                                                                                    |            |                                                                                | Father's Name(Marathi)              | *                                                                                       |  |  |  |  |
| Mr. 💌                                                                                              | lvi sarvanna |                                                                                                  |            |                                                                                | <u> </u>                            |                                                                                         |  |  |  |  |
| Date of Birth *                                                                                    | Age *        | Gender *                                                                                         | Occupation |                                                                                |                                     |                                                                                         |  |  |  |  |
| 21/03/1988                                                                                         | 28           | м 💌                                                                                              | Governmer  | nt Empl 👻                                                                      |                                     |                                                                                         |  |  |  |  |
| 2 Applicant's Add                                                                                  | dress [As p  | er document]                                                                                     |            |                                                                                |                                     |                                                                                         |  |  |  |  |
| Applicant's Add                                                                                    | dress [As p  | er document]<br>Address (Marathi) *                                                              |            | Street (Engl                                                                   | ish)                                | Street (Marathi)                                                                        |  |  |  |  |
| Applicant's Add<br>Address (English) *<br>A -1                                                     | dress [As p  | er document]<br>Address (Marathi) *<br>ए -१                                                      |            | Street (Engl<br>Ward A                                                         | ish)                                | Street (Marathi)<br>वार्ड ए                                                             |  |  |  |  |
| Applicant's Add<br>Address (English) *<br>A -1<br>Section (English)                                | dress [As p  | er document]<br>Address (Marathi) *<br>ए -१<br>Section (Marathi)                                 |            | Street (Engl<br>Ward A<br>Building (En                                         | ish)<br>iglish)                     | Street (Marathi)<br>वार्ड ए<br>Building (Marathi)                                       |  |  |  |  |
| Applicant's Add<br>Address (English) *<br>A -1<br>Section (English)<br>vashi                       | dress [As p  | er document]<br>Address (Marathi) •<br>ए - ৭<br>Section (Marathi)<br>बाহী                        |            | Street (Engl<br>Ward A<br>Building (En<br>Navi Mumb                            | ish)<br>glish)<br>al                | Street (Marathi)<br>वार्ड ए<br>Building (Marathi)<br>नवी मुंबई                          |  |  |  |  |
| Applicant's Add<br>Address (English) *<br>A -1<br>Section (English)<br>vashi<br>Landmark (English) | dress [As p  | er document]<br>Address (Marathi) •<br>ए -৭<br>Section (Marathi)<br>যাত্রী<br>Landmark (Marathi) |            | Street (Engl<br>Ward A<br>Building (En<br>Navi Mumb<br>District •              | ish)<br>glish)<br>ai                | Street (Marathi)<br>वार्ड ए<br>Building (Marathi)<br>नवी मुंबई<br>Taluka •              |  |  |  |  |
| Applicant's Add<br>Address (English) *<br>A -1<br>Section (English)<br>vashi<br>Landmark (English) | dress (As p  | er document]<br>Address (Marathi) •<br>ए -৭<br>Section (Marathi)<br>বাহী<br>Landmark (Marathi)   |            | Street (Engl<br>Ward A<br>Building (En<br>Navi Mumb<br>District •<br>Mumbai Ci | ish)<br>glish)<br>ai                | Street (Marathi)<br>বার্ड ए<br>Building (Marathi)<br>নবী मुंबई<br>Taluka •<br>Ward ABCD |  |  |  |  |
| Applicant's Add<br>Address (English) *<br>A -1<br>Section (English)<br>vashi<br>Landmark (English) | dress [As p  | er document]<br>Address (Marathi) •<br>ए -৭<br>Section (Marathi)<br>যাহী<br>Landmark (Marathi)   |            | Street (Engl<br>Ward A<br>Building (En<br>Navi Mumb<br>District *<br>Mumbai Ci | ish)<br>glish)<br>ai<br>ty <b>v</b> | Street (Marathi)<br>বার্ड ए<br>Building (Marathi)<br>नবी मुंबई<br>Taluka •<br>Ward ABCD |  |  |  |  |

| 10 digit Mobile Number •                                                                                   | One Time Password (UTP) *                                                         | PAN No                                                                                   |                                                                                                    |
|----------------------------------------------------------------------------------------------------|-----------------------------------------------------------------------------------|------------------------------------------------------------------------------------------|----------------------------------------------------------------------------------------------------|
| + 91 090000121                                                                                             | 324307                                                                            |                                                                                          |                                                                                                    |
| User Name *                                                                                                | Emai                                                                              | D                                                                                        |                                                                                                    |
| -Anoya Sar Yankal                                                                                          | Citric                                                                            | yasar wankal @gmail.com                                                                  |                                                                                                    |
| Password * Confirm P                                                                                       | assword *                                                                         |                                                                                          |                                                                                                    |
|                                                                                                    | ••                                                                                |                                                                                          |                                                                                                    |
| Password must contains one digit from 0-9,and conta<br>@#\$% and Password length atleast 7 character and n | ins atleast one lowercase characters and<br>naximum 20 character.Example- Citizer | one uppercase characters<br>@123                                                         | s,Must contains one special symbols in the list                                                                                                    |
| Upload Photograph                                                                                          |                                                                                   |                                                                                          |                                                                                                    |
| Instructions for issued photo:                                                                             | Add Photo                                                                         |                                                                                          | ta Crop Photo                                                                                                    |
| The size of the photograph should fall<br>SKB to 20KB between SKB to 20KB                                  | $\rightarrow$ $\forall$ idl 980 पिक्सेल $\leftarrow$                              |                                                                                          | If you dont have photo in this mentioned size<br>you can go throgh the below link to upload &<br>crop photo. Steps are as below                       |
| Photograph Format should be JPEG.                                                                          | 200 px to 21                                                                      |                                                                                          | Click on below link which will get you<br>crop page     Select option for "Crop photo"     Unlead your photo                                          |
| The width of the photograph should be 160 pixels.                                                          | + Height 3                                                                        |                                                                                          | <ul> <li>opioad your photo</li> <li>resize your photo and fit it inside the remark given</li> <li>After resizing click on "crop image" and</li> </ul> |
| The height of the photograph should fall<br>between 200 to 212 pixels.                                     | → Width 160 px ←                                                                  |                                                                                          | then click on "Download button" to get the photo                                                                                                    |
| Proof Of Identity (Any -1)                                                                                 |                                                                                   |                                                                                          |                                                                                                    |
| Document Format should be JPEG/ PDF.                                                                       | PAN Card Browse Aadhar card.jpg                                                   | <ul> <li>Voter ID Card (PC</li> <li>Aadhaar Card (P</li> </ul>                           | DI) Passport (POI)<br>OI) Driving License (POI)                                                                                                    |
| The size of the documents between 75 KB to 100 KB.                                                         | Government / Semi -<br>Government ID Proof                                        | MNREGA Job Ca                                                                            | rd 🔲 RSBY Card                                                                                                    |
| Proof Of Address (Any -1)                                                                                  |                                                                                   |                                                                                          |                                                                                                    |
| Document Format should be JPEG/ PDF.                                                                       | Ration Card                                                                       | Passport (POA)                                                                           | Aadhaar Card (POA)                                                                                                    |
| The size of the documents between 75 KB to 100 KB.                                                         | Browse Aadhar card.jpg Extracts of 7/12 and 8 A Water Bill                        | <ul> <li>Drving License (</li> <li>Property Tax Rec</li> <li>Electricity Bill</li> </ul> | eipt  Property Agreement Copy Telephone Bill                                                                                                    |
|                                                                                                    | Rent Receipt                                                                      |                                                                                          |                                                                                                    |
| eclare that that above mentioned information submitte                                                      | ed by me is true and correct to my kr<br>dian penal code 1960.                    | lowledge and belief. I her                                                               | eby agree to be liable for legal consequences                                                                                                    |

**Step 3:** After login with User Name & Password, on left side user can see Department names like Agriculture, Home Department, Industries Energy and Labour Department, on selection of department user will get list of services of respective department for application.

| Contact Us                                                | * | SEARCH SERVICE                                                                                                    |                | Type here initial letters of desired service. Services, matching with the initials, |                 |                 |                   |                        |                    |                                               |                                         |                                       |        |                     |                |
|-----------------------------------------------------------|---|----------------------------------------------------------------------------------------------------|----------------|-------------------------------------------------------------------------------------|-----------------|-----------------|-------------------|------------------------|--------------------|-----------------------------------------------|-----------------------------------------|---------------------------------------|--------|---------------------|----------------|
| Agriculture                                               |   |                                                                                                    |                | will be displayed. You can click on desired service and proceed ahead.              |                 |                 |                   |                        |                    |                                               |                                         |                                       |        |                     |                |
| DEPARTMENT OF ANIMAL<br>HUSBANDRY,DAIRYING &<br>FISHERIES | в | ⊘ YOUR TRANSACTION HISTORY                                                                                                    |                |                                                                                     |                 |                 |                   |                        |                    |                                               |                                         |                                       |        |                     |                |
| Department of<br>Co-Operation Marketing<br>and Textiles   |   | Sr.No                                                                                                    | Application ID |                                                                                     | Service<br>Name | Payment<br>Date | Current<br>Status | Pending User<br>Action | Payment<br>Receipt | Maximum<br>Days For<br>Issuing<br>Certificate | Expected<br>Service<br>Delivery<br>Date | Actual<br>Service<br>Delivery<br>Date | Appeal | Rejection<br>Status | Down<br>Certif |
| Director of Insurance                                     |   | 1                                                                                                    | 165013991247   | 6200492626                                                                          | Birth           |                 | Not               | Make Payement          | Download           | 5                                             |                                         |                                       | Appeal | Rejection Reason    | Dowr           |
| Finance Department                                        |   |                                                                                                    |                |                                                                                     | Certificate     |                 | Completed         |                        |                    |                                               |                                         |                                       |        |                     |                |
| Food & Public Distribution<br>System (PDS)                |   | Total Records 1 Page: 1 of 1 Total Records 1                                                                                                    |                |                                                                                     |                 |                 |                   |                        |                    |                                               |                                         |                                       |        |                     |                |
| Higher And Technical<br>Education Department              |   |                                                                                                    |                |                                                                                     |                 |                 | -8                |                        | First              | Previous                                      | Next                                    | Last                                  | 5      |                     |                |
| Home Department                                           |   |                                                                                                    |                |                                                                                     |                 |                 |                   |                        |                    |                                               |                                         |                                       |        |                     |                |
| Industries, Energy and<br>Labour Department               |   |                                                                                                    |                |                                                                                     |                 |                 |                   |                        |                    |                                               |                                         |                                       |        |                     |                |
| Inspector General of<br>Registration                      | Ţ | Copyright © 2015 MahaOnline Ltd., Joint Venture between Maharashtra State & TCS. All Rights Reserved C   MahaOnline Ltd., Joint Venture between Maharashtra State & TCS. All Rights Reserved C   MahaOnline Ltd., Joint Venture between Maharashtra State & TCS. All Rights Reserved C   MahaOnline Ltd., Joint Venture between Maharashtra State & TCS. All Rights Reserved C   MahaOnline Ltd., Joint Venture between Maharashtra State & TCS. All Rights Reserved C   MahaOnline Ltd., Joint Venture between Maharashtra State & TCS. All Rights Reserved C   MahaOnline Ltd., Joint Venture between Maharashtra State & TCS. All Rights Reserved C   MahaOnline Ltd., Joint Venture between Maharashtra State & TCS. All Rights Reserved C   MahaOnline Ltd., Joint Venture between Maharashtra State & TCS. All Rights Reserved C   MahaOnline Ltd., Joint Venture between Maharashtra State & TCS. All Rights Reserved C   MahaOnline Ltd., Joint Venture between Maharashtra State & TCS. All Rights Reserved C   MahaOnline Ltd., Joint Venture between Maharashtra State & TCS. All Rights Reserved C   MahaOnline Ltd., Joint Venture between Maharashtra State & TCS. All Rights Reserved C   MahaConline Ltd., Joint Venture between Maharashtra State & TCS. All Rights Reserved C   Maharashtra State & TCS. |                |                                                                                     |                 |                 |                   |                        |                    |                                               |                                         |                                       |        |                     |                |